# ►►► เมนูบันทึกโอนย้ายสินค้าเข้าคลัง (Transfer In WH)

## วัตถุประสงค์

เพื่อใช้สำหรับบันทึกรายการโอนย้ายสินค้าระหว่างคลังด้านการโอนย้ายสินค้าเข้าคลัง

### คำอธิบาย

การบันทึกรายการโอนย้ายสินค้าเข้าคลังสามารถบันทึกได้ 2 วิธี คือ

- บันทึกด้วยการคีย์ข้อมูลใหม่ทั้งหมด โดยไม่อ้างอิงเอกสารโอนย้ายสินค้าออกคลัง
- บันทึกด้วยการอ้างอิงเอกสารโอนย้ายสินค้าออกคลัง โดยเลือกเอกสารโอนย้าย สินค้าออกคลังจากหน้าต่าง WH List(F9) ซึ่งโปรแกรมจะแสดงรายการสินค้า ให้เหมือนเอกสารโอนย้ายสินค้าออกทุกอย่าง และสามารถแก้ไขจำนวนสินค้า ที่ต้องการโอนย้ายเข้าคลังได้

## ขั้นตอนการบันทึก

### Detail

 สำหรับกรณีที่เป็นการบันทึกโอนย้ายสินค้าเข้าคลังด้วยการ Key ข้อมูลใหม่ทั้งหมด มีรายละเอียดดังนี้

| เลขที่เอกสาร | ให้บันทึกเลขที่เอกสารการโอนย้ายสินค้าเข้าคลัง ซึ่ง   |  |  |  |  |  |  |
|--------------|------------------------------------------------------|--|--|--|--|--|--|
|              | โปรแกรมจะ Running เลขที่เอกสารให้อัตโนมัติตามการ     |  |  |  |  |  |  |
|              | กำหนดที่ระบบ EM / General Setup / กำหนดเลขที่เอกสาร  |  |  |  |  |  |  |
| วันที่เอกสาร | ให้บันทึกวันที่เอกสารของการโอนย้ายสินค้าเข้าคลัง     |  |  |  |  |  |  |
| รหัสแผนก     | ให้บันทึกรหัสแผนกที่โอนย้ายสินค้าเข้าคลัง โดยสามารถ  |  |  |  |  |  |  |
|              | เลือกได้จากหน้าต่างค้นหา (F4)รหัสแผนก                |  |  |  |  |  |  |
| ผู้บันทึก    | ให้บันทึกรหัสพนักงานที่เป็นผู้บันทึกรายการโอนสินค้า  |  |  |  |  |  |  |
|              | เข้าคลัง โดยสามารถเลือกได้จากหน้าต่างค้นหา (F4)      |  |  |  |  |  |  |
|              | รหัสพนักงาน ซึ่งจะเลือกได้เฉพาะพนักงาน <b>ประเภท</b> |  |  |  |  |  |  |
|              | <b>พนักงานปกต</b> ิเท่านั้น                          |  |  |  |  |  |  |

9 19/19/

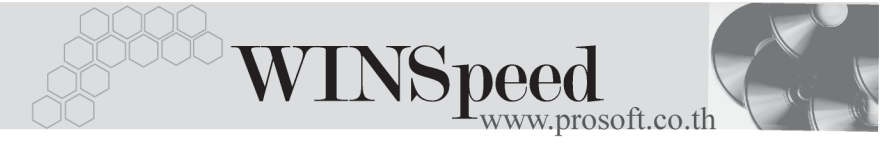

| ผู้อนุมัติ     | ให้บันทึกชื่อพนักงานที่เป็นผู้อนุมัติรายการโอนย้ายสินค้า      |
|----------------|---------------------------------------------------------------|
|                | เข้าคลัง โดยสามารถเลือกได้จากหน้าต่างค้นหา (F4)               |
|                | รหัสพนักงาน ซึ่งจะเลือกได้เฉพาะพนักงาน <b>ประเภท</b>          |
|                | <b>พนักงานปกติ</b> เท่านั้น                                   |
| ผู้รับสินค้า   | ให้บันทึกรหัสพนักงานที่เป็นผู้รับสินค้าที่โอนเข้าคลังนั้น โดย |
|                | สามารถเลือกได้จากหน้าต่างค้นหา (F4) รหัสพนักงาน ซึ่ง          |
|                | จะเลือกได้เฉพาะพนักงาน <b>ประเภทพนักงานปกติ</b> เท่านั้น      |
| หมายเหตุ       | ให้บันทึกคำอธิบายรายการประกอบเอกสารการโอนย้าย                 |
|                | สินค้าเข้าคลัง                                                |
| รหัสสินค้า     | ให้ทำการเลือกรหัสสินค้าที่ต้องการโอนย้ายสินค้าเข้าคลัง        |
|                | โดยสามารถเลือกได้จากหน้าต่างค้นหา (F4)รหัสสินค้า              |
| จำนวน          | ให้บันทึกจำนวนสินค้าที่ต้องโอนย้ายเข้าคลัง                    |
| หน่วยนับสินค้า | โปรแกรมจะแสดงหน่วยนับสินค้าให้อัตโนมัติ และสามารถ             |
|                | แก้ไข หรือเปลี่ยนหน่วยนับสินค้าได้ กรณีที่สินค้ามีหลาย        |
|                | หน่วยนับ ตามที่กำหนดข้อมูลไว้ใน <b>เมนูกำหนดรหัสสินค้า</b>    |
| สาขา (ออก)     | ให้บันทึกรหัสสาขาที่จะโอนย้ายสินค้าออกคลัง ซึ่งจะใช้ใน        |
|                | กรณีที่มีการบันทึกรายการแบบมีสาขา                             |
| คลัง (ออก)     | ให้บันทึกรหัสคลังสินค้าที่ต้องการโอนย้ายสินค้าออกคลัง         |
|                | โดยสามารถเลือกได้จากหน้าต่างค้นหา (F4) รหัสคลังสินค้า         |
| ที่เก็บ (ออก)  | ให้บันทึกรหัสที่เก็บสินค้าที่ต้องการโอนย้ายสินค้าออกคลัง      |
|                | โดยสามารถเลือกได้จากหน้าต่างค้นหา (F4) รหัสที่เก็บ            |
|                | หรือจะบันทึกโดยระบุรหัสที่เก็บก่อนก็ได้ซึ่งโปรแกรมจะ          |
|                | แสดงรหัสคลังสินค้าให้อัตโนมัติ ตามการกำหนดไว้ที่ร <b>ะบบ</b>  |
|                | EM / IC Setup / เมนูกำหนดที่เก็บสินค้า                        |
| สาขา (เข้า)    | ให้บันทึกรหัสสาขาที่จะโอนย้ายสินค้าเข้า ซึ่งจะใช้ในกรณี       |
|                | ที่มีการบันทึกรายการแบบมีสาขา                                 |
| คลัง (เข้า)    | ให้บันทึกรหัสคลังสินค้าที่ต้องการโอนย้ายสินค้าเข้า ซึ่งรหัส   |
|                | คลังจะแสดงตามการเลือกสาขาโอนเข้าที่ระบุไว้                    |

- ที่เก็บ (เข้า) ให้บันทึกรหัสที่เก็บสินค้าที่ต้องการโอนย้ายสินค้าเข้า โดย สามารถเลือกได้จากหน้าต่างค้นหา (F4) รหัสที่เก็บ หรือจะ บันทึกโดยระบุรหัสที่เก็บก่อนก็ได้ซึ่งโปรแกรมจะแสดงรหัส คลังสินค้าให้อัตโนมัติ ตามการกำหนดไว้ที่ระบบ EM / IC Setup / เมนูกำหนดที่เก็บสินค้า
- สำหรับการบันทึกโอนย้ายสินค้าเข้าคลังที่เป็นสินค้า Lot & Serial นั้นต้องบันทึก รายการเพิ่มเติม โดยให้ทำการ Double Click ที่ Column No. หรือกด F11 ซึ่งจะมีหน้าต่างรายละเอียดสินค้า (F11) แสดงให้บันทึกรายการ

## หน้าต่างรายละเอียดสินค้า (F11)

เป็นหน้าต่างสำหรับการแสดงรายละเอียดสินค้า หรือจะใช้บันทึกรายการสินค้าก็ได้ ซึ่งจะ มีรายละเอียดเหมือนกับที่บันทึกในหน้าต่างบันทึกโอนย้ายสินค้าเข้าคลังทุกอย่าง แต่มีส่วน ที่เพิ่มเติมดังนี้

| Detail              |                                                        |
|---------------------|--------------------------------------------------------|
| มีรายละเอียดดังนี้  |                                                        |
| สินค้ามี LOT        | กรณีที่เป็นสินค้า LOT  โปรแกรมจะ Default ให้ว่าเป็น    |
|                     | สินค้ามี LOT                                           |
| สินค้ามี Serial     | กรณีที่เป็นสินค้ามี LOT & SERAIL  โปรแกรมจะ Default    |
|                     | ให้ว่าเป็นสินค้ามี SERAIL                              |
| สินค้ามีอายุ        | กรณีที่เป็นสินค้ามีอายุ  โปรแกรมจะ Default ให้ว่าเป็น  |
|                     | สินค้ามีอายุ                                           |
| เลขที่เอกสารอ้างอิง | กรณีที่เป็นการอ้างอิงเอกสารจากการโอนย้ายสินค้า         |
|                     | ออกคลัง โปรแกรมจะแสดง <b>เลขที่เอกสารโอนย้ายสินค้า</b> |
|                     | <b>ออกคลัง</b> ให้                                     |
|                     |                                                        |

าเทที

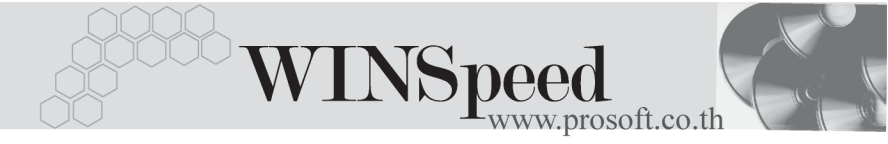

#### ส่วนของข้อมูลโอนออก (Source) :-

| สาขา    | ให้บันทึกรหัสสาขาที่โอนย้ายสินค้าออกคลัง                 |
|---------|----------------------------------------------------------|
| แผนก    | ให้บันทึกรหัสแผนกที่โอนย้ายสินค้าออกคลัง                 |
| JOB     | ให้บันทึกรหัสโครงการที่โอนย้ายสินค้าออกคลัง              |
| คลัง    | ให้บันทึกรหัสคลังที่โอนย้ายสินค้าออกคลัง (ซึ่งโปรแกรม    |
|         | แสดงให้อัตโนมัติตามการบันทึกที่ Tab Detail)              |
| ที่เก็บ | ให้บันทึกรหัสที่เก็บที่โอนย้ายสินค้าออกคลัง (ซึ่งโปรแกรม |
|         | แสดงให้อัตโนมัติตามการบันทึกที่ Tab Detail)              |
|         |                                                          |

### ส่วนของข้อมูลโอนเข้า (Destination) :-

| สาขา    | ให้บันทึกรหัสสาขาที่โอนย้ายสินค้าเข้าคลัง                 |  |  |  |  |  |
|---------|-----------------------------------------------------------|--|--|--|--|--|
| แผนก    | ให้บันทึกรหัสแผนกที่โอนย้ายสินค้าเข้าคลัง                 |  |  |  |  |  |
| JOB     | ให้บันทึกรหัสโครงการที่โอนย้ายสินค้าเข้าคลัง              |  |  |  |  |  |
| คลัง    | ให้บันทึกรหัสคลังที่โอนย้ายสินค้าเข้าคลัง (ซึ่งโปรแกรม    |  |  |  |  |  |
|         | แสดงให้อัตโนมัติตามการบันทึกที่ Tab Detail)               |  |  |  |  |  |
| ที่เก็บ | ให้บันทึกรหัสที่เก็บที่โอนย้ายสินค้าเข้าคลัง (ซึ่งโปรแกรม |  |  |  |  |  |
|         | แสดงให้อัตโนมัติตามการบันทึกที่ Tab Detail                |  |  |  |  |  |

| 💽 รายละเอียดสินค้า   |                             | ×                            |
|----------------------|-----------------------------|------------------------------|
| รพัสสินค้า           | RM-HD-SG00001               | ∙ ฮาร์ดดิสค์ ซีเกท 40 GB     |
| หน่วยนับ             | 02                          | ศัว                          |
| จำนวน                | 2.0                         | 🖸 🛛 🔽 สินค้ามี LOT           |
| เลขที่เอกสารอ้างอิง  | WH-14803-000003             | 🗹 สินค้ามี Serial            |
| Source :             |                             | 🔲 สินค้ามีลายุ               |
| สาขา                 | <สาขา>                      | 🖬 สาขา ตัวอย่าง              |
| แผนก                 | 009                         | Store                        |
| Job                  | 001                         | r โครงการ A                  |
| คลัง                 | BC                          | <ul> <li>บางชัน</li> </ul>   |
| ที่เก็บ              | BR1                         | <ul> <li>ห้องที่1</li> </ul> |
| Destination :        |                             |                              |
| สาขา                 | <al><li><al></al></li></al> | สาขา ตัวอย่าง                |
| แผนก                 | 009                         | Store                        |
| Job                  | 002                         | r โครงการ B                  |
| คลัง                 | НМ                          | • ทั่วหมาก                   |
| ที่เก็บ              | HR1                         | <ul> <li>ห้องที่1</li> </ul> |
| Erst Previous & Next | al 🔊 Description            | No : 1/14 (RM-HD-SG00001)    |
| The Trevious 4 Next  |                             |                              |

**ช**ิตัวอย่างหน้าต่างรายละเอียดสินค้า ( F11 ) Tab Detail

# LOT 🚟

กรณีที่เป็นสินค้ามี LOT ให้เลือกรหัส LOT ของสินค้า ตามที่กำหนดไว้ใน IC SETUP/ Lot No. มาบันทึกข้อมูลซึ่งโปรแกรมจะแสดงรายละเอียดของ LOT สินค้าตามที่บันทึก ไว้ในเมนูกำหนด Lot No. ทุกอย่าง

และสามารถบันทึก Lot No. ของสินค้าเพิ่มเติมได้ที่ Tab Lot ด้วยการ Click ที่ .... โปรแกรมจะแสดงหน้าต่างกำหนดหมายเลข Lot No. ให้อัตโนมัติ เพื่อสำหรับบันทึกข้อมูล Lot No. เพิ่มเติม

| รายละเอียกสินด                                      | ก้า                                         |                            |                                                                   |
|-----------------------------------------------------|---------------------------------------------|----------------------------|-------------------------------------------------------------------|
| Lot No.<br>Lot No.<br>কল্পৰভ্ৰম<br>কল্পৰখন<br>কল্পৰ | RM-HD-471131-000<br>ผู้ชาย<br>แบบ GR<br>ด [ | 2<br>ăกษณะทั่วไป<br>ที่วไป |                                                                   |
| หมายเห<br>วันที่ผลิต<br>วันที่หมด                   | ต                                           | จำนว<br>จำนว<br>จำนว       | นก้างรับ <u>.00</u><br>นก้างส่ง <u>.00</u><br>นคงเหลือ <u>.00</u> |

摿 ตัวอย่างหน้าต่างรายละเอียดสินค้า ( F11 ) Tab Lot

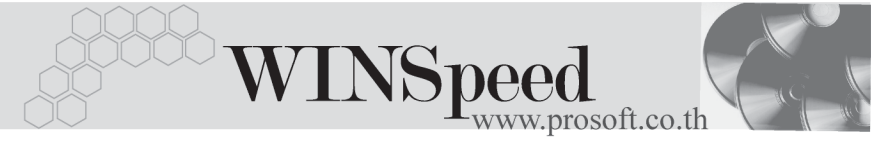

# Serial

กรณีที่ต้องการบันทึก Serial ให้ Click บรรทัดที่ต้องการใส่ Serial ซึ่งโปรแกรมจะแสดง หน้าต่างค้นหา Serial เพื่อให้เลือกหมายเลข Serial ของสินค้าที่ต้องการบันทึก จากการ ที่ได้บันทึกข้อมูล Serial ไว้ที่**การกำหนด Lot No**. ซึ่งโปรแกรมจะแสดงหมายเลข Serial ของสินค้าตาม Lot No. นั้น ๆ ให้

| 💽 รายละเอียกสินค้า   |                                      |             |                 | × |
|----------------------|--------------------------------------|-------------|-----------------|---|
| No. Serial No.       | Registry No.                         | Machine No. | Remark          |   |
| 1 RM-HD-471202-0001  |                                      |             |                 |   |
| 2 RM-HD-471202-0002  |                                      |             |                 |   |
| 3 RM-HD-471202-0003  |                                      |             |                 |   |
| 4 RM-HD-471202-0004  |                                      |             |                 |   |
| 5 RM-HD-471202-0005  |                                      |             |                 |   |
| 6                    |                                      |             |                 |   |
| 7                    |                                      |             |                 |   |
| 8                    |                                      |             |                 |   |
| 9                    |                                      |             |                 |   |
| 10                   |                                      |             |                 |   |
| 11                   |                                      |             |                 |   |
| 12                   |                                      |             |                 |   |
| 13                   |                                      |             |                 |   |
| 14                   |                                      |             |                 |   |
| 15                   |                                      |             |                 | - |
|                      |                                      |             |                 |   |
| 😭 Detail 📀 LOT 💊 Ser | ial 🔊 Description                    | No : 1/15   | {RM-HD-SG00001} |   |
| First Previous 🗘 Nex | t <b>⊏&gt;ी</b> Last <b>∏t</b> Close |             |                 |   |

🕈 ตัวอย่างหน้าต่างรายละเอียดสินค้า ( F11 ) Tab Serial

## Description

ใช้สำหรับบันทึกคำอธิบายรายการสินค้าเพิ่มเติม เพื่อนำไปแสดงในการพิมพ์ฟอร์ม ซึ่งการ บันทึกนั้นสามารถบันทึกได้ 2 **แบบ** คือ

- โดยการเลือกคำอธิบายรายการสินค้า ตามที่กำหนดไว้ในเมนูรหัสสินค้า Tab
   Description โดยเลือกจากการกด F11 หรือ Click ที่ 🔯 ซึ่งจะมีหน้าต่าง
   ค้นหาคำอธิบายรายการมาให้เลือกใช้ และคำอธิบายรายการจะนำไปใช้ ดังนี้
   คำอธิบายที่ใช้ในการขาย
   จะนำไปใช้ในระบบขายสินค้า (Sale Order)
   จะนำไปใช้ในระบบขี้อ (Purchase Order)
  - หรือระบบคลังสินค้า (Inventory Control) และระบบ WH โดยการบันทึกคำอธิบายรายการสินค้า ด้วยการ Key คำอธิบายเพิ่มเติมตาม
- โดยการบันทึกคำอธิบายรายการสินค้า ด้วยการ Key คำอธิบายเพิ่มเติมตาม ต้องการที่หน้าต่างบันทึกเอง

| <b>)</b> 5 | ายละเอียกสินด้า                                            | × |
|------------|------------------------------------------------------------|---|
| No.        | Description                                                | ٦ |
| 1          | รับสินค้าที่โอนย้ายเข้าคลัง                                |   |
| 2          |                                                            |   |
| 3          |                                                            |   |
| 4          |                                                            |   |
| 5          |                                                            |   |
| 5          |                                                            |   |
| /<br>8     |                                                            |   |
| 9          |                                                            |   |
| 10         |                                                            |   |
| 11         |                                                            |   |
| 12         |                                                            |   |
| 13         |                                                            |   |
| - 14       |                                                            |   |
| 15         |                                                            |   |
| 16         |                                                            | - |
| ≡_         | <u> 골= 골= 戦</u>                                            |   |
|            |                                                            |   |
|            |                                                            |   |
| B          | Detail OLOT Serial Description No : 1/14 (RM-HD-SG00001)   |   |
| Fi         | irst Previous 🗘 Next 🖏 Last 🗍 🛱 Close                      |   |
|            | 🕈 ตัวอย่างหน้าต่างรายละเอียดสินค้า ( F11 ) Tab Description |   |

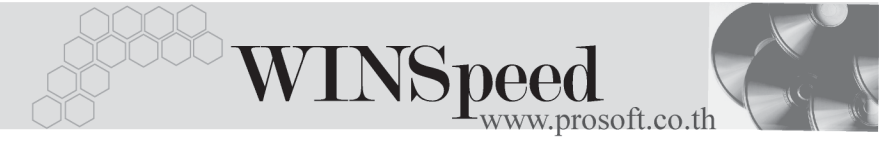

ซึ่งหลังจากที่ได้มีการบันทึกรายละเอียดต่างๆ ที่เกี่ยวข้องกับสินค้าเรียบร้อยแล้วให้
 Click Close โปรแกรมจะกลับมาแสดงหน้า Detail อีกครั้ง ดังรูป

| 🐚 โอนย้ายสินค้าเช่                                                            | <b>ภ</b> ัคลัง                                   |                        |       |          |        |       |         |        |        | _1      |          |
|-------------------------------------------------------------------------------|--------------------------------------------------|------------------------|-------|----------|--------|-------|---------|--------|--------|---------|----------|
| เลขที่เอกสาร<br>เลขที่ไปโอนออก<br>รหัสผู้บันทึก<br>รหัสผู้อนุมัติ<br>หมายเทตุ | าสาร WH-14803-0000003 37 วันที่เมกสาร 16/03/2548 |                        |       |          |        |       |         |        |        |         |          |
| No. รซัส                                                                      | สินค้า                                           | ชื่อสินค้า             | สำนวน | หน่วยนับ | สาขา   | คลัง  | ที่เก็บ | สาขา   | คลัง   | ที่เก็บ |          |
|                                                                               |                                                  |                        |       |          | (ออก)  | (ลลก) | (aan)   | (เข้า) | (เข้า) | (เข้า)  |          |
| 1 RM-HD-SG0                                                                   | 0001                                             | ฮาร์ดดิสค์ ซีเกท 40 GB | 2.00  | )2       | <สาขา> | BC    | BR1     | <สาขา> | HM     | HB1     | 1        |
| 2                                                                             |                                                  |                        | .00   |          |        |       |         |        |        |         |          |
| 3                                                                             |                                                  |                        | .00   |          |        |       |         |        |        |         |          |
| 4                                                                             |                                                  |                        | .00   |          |        |       |         |        |        |         |          |
| 5                                                                             |                                                  |                        | .00   |          |        |       |         |        |        |         |          |
| 6                                                                             |                                                  |                        | .00   |          |        |       |         |        |        |         |          |
| 7                                                                             |                                                  |                        | .00   |          |        |       |         |        |        |         |          |
| 8                                                                             |                                                  |                        | .00   |          |        |       |         |        |        |         |          |
| 9                                                                             |                                                  |                        | .00   |          |        |       |         |        |        |         |          |
| 10                                                                            |                                                  |                        | .00   |          |        |       |         |        |        |         |          |
| 11                                                                            |                                                  |                        | .00   |          |        |       |         |        |        |         |          |
| 12                                                                            |                                                  |                        | .00   |          |        |       |         |        |        |         | <b>•</b> |
| <u>=_3-3-10</u>                                                               |                                                  |                        |       |          |        |       |         |        |        |         |          |
| 😭 Detail 🔯 De                                                                 | escription                                       |                        |       |          |        |       |         |        |        |         |          |
| New Bave X Delete Copy WH List Art Close                                      |                                                  |                        |       |          |        |       |         |        |        |         |          |

🕈 ตัวอย่างการบันทึกโอนย้ายสินค้าเข้าคลัง Tab Detail

 สำหรับกรณีที่บันทึกรายการโอนย้ายสินค้าเข้าคลังด้วยการ Click ที่ WH List (F9)
 พาษ เพื่อเลือกเอกสารโอนย้ายสินค้าออกคลังที่ต้องการนั้น เมื่อเลือกรายการ แล้วโปรแกรมจะแสดงรายละเอียดข้อมูลตามที่ได้บันทึกไว้ในการโอนย้ายสินค้า ออกคลังทุกอย่าง และจะไม่สามารถแก้ไขข้อมูลได้ ยกเว้น Column "จำนวน " ที่สามารถแก้ไขได้ในกรณีที่เป็นการโอนย้ายสินค้าเข้าคลังบางส่วน และโปรแกรม จะแสดงเลขที่ - วันที่ของเอกสารการโอนสินค้าออกที่อ้างอิงมา ให้ที่หน้าต่างบันทึก รายการโอนย้ายสินค้าเข้าคลังด้วย

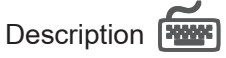

ใช้สำหรับบันทึกคำอธิบายรายการประกอบเอกสารการโอนย้ายสินค้าเข้าคลัง

| No.      | Description             | • |
|----------|-------------------------|---|
| 1        | รับสินค้าที่โอนเข้าคลัง |   |
| 2        |                         |   |
| 3        |                         |   |
| 4        |                         |   |
| 5        |                         |   |
| 6        |                         |   |
| <u> </u> |                         |   |
| •<br>•   |                         |   |
| 10       |                         |   |
| 11       |                         |   |
| 12       |                         |   |
| 13       |                         | • |
| ⊒_       | <u>3</u> = <u>3</u> =   |   |
| <b>P</b> | Detail Description      |   |

🕈 ตัวอย่างการบันทึกโอนย้ายสินค้าเข้าคลัง Tab Description